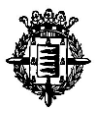

### SUPUESTO PRÁCTICO SEGUNDO - EXCEL.

Nota. Se puede ver en video en: https://cloud.valladolid.es/index.php/s/jwC33jSRuDD80DU

 Se procederá a la transcripción textual de la tabla que se aporta en el Anexo I de este ejercicio y a la corrección de las posibles faltas ortográficas. Los datos se tendrán que transcribir en la Hoja1 del libro Excel a generar. Para que la transcripción sea valorable se tendrá que transcribir al menos el 75% de la misma. Dicha puntuación se reducirá proporcionalmente en función de la parte no transcrita o incorrecta. (1 pto trascripción – 1 pto ortografía)

Tiempo estimado entre 3 -7 minutos en función de la rapidez del opositor.

Nº de caracteres estimados incluidos espacios: 1292

| Pulsaciones |                                      |
|-------------|--------------------------------------|
| minuto      | Tiempo de referencia de trascripción |
| 200         | 0:06:28                              |
| 250         | 0:05:10                              |
| 300         | 0:04:18                              |
| 350         | 0:03:41                              |
| 400         | 0:03:14                              |
| 450         | 0:02:52                              |

(Ver anexo I – final de este documento)

2. Dar al rango de datos formato como tabla (0,50 ptos), donde la primera fila será el encabezado.

Situarse sobre la primera casilla A1, seleccionar "Dar formato como tabla" y elegir cualquiera de los formatos. De esta manera se consigue dar formato como tabla al rango de datos.

También es posible seleccionando el rango de datos y seleccionar "Dar formato como tabla" eligiendo cualquiera de los formatos.

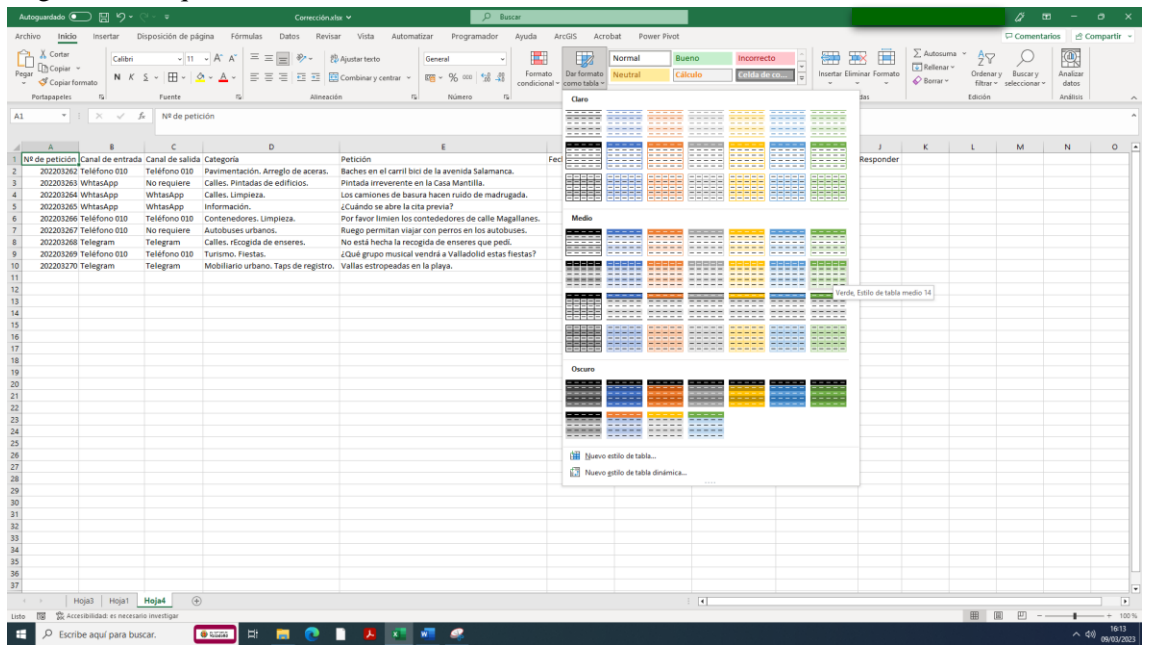

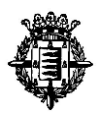

Es necesario activar la opción "La tabla tiene encabezados"

| Crear tabla                                       | ?   | ×     |  |  |  |
|---------------------------------------------------|-----|-------|--|--|--|
| ¿Dónde están los datos de la tabla?<br>SAS1:SJS10 |     |       |  |  |  |
| La ta <u>b</u> la tiene encabezados.              |     |       |  |  |  |
| Aceptar                                           | Can | celar |  |  |  |

- 3. Utilización de fórmulas y funciones:
  - 3.1. En la columna H denominada "Tiempo de resolución" calcular el tiempo transcurrido desde la fecha de entrada hasta la fecha de resolución, <u>mediante fórmula matemática</u> y donde el tiempo transcurrido se exprese en días naturales. (1,50 ptos).

Si se ha procedido a dar al rango de datos formato como tabla (apartado 2) aparecerá la siguiente fórmula.

| Tiempo de resolución                            |
|-------------------------------------------------|
| =[@[Fecha de resolución]]-[@[Fecha de entrada]] |
| =[@[Fecha de resolución]]-[@[Fecha de entrada]] |
| =[@[Fecha de resolución]]-[@[Fecha de entrada]] |
| =[@[Fecha de resolución]]-[@[Fecha de entrada]] |
| =[@[Fecha de resolución]]-[@[Fecha de entrada]] |
| =[@[Fecha de resolución]]-[@[Fecha de entrada]] |
| =[@[Fecha de resolución]]-[@[Fecha de entrada]] |
| =[@[Fecha de resolución]]-[@[Fecha de entrada]] |
| =[@[Fecha de resolución]]-[@[Fecha de entrada]] |

Si no ha procedido a dar al rango de datos formato como tabla (apartado 2) aparecerán las siguientes fórmulas.

| Tiempo de resolución |
|----------------------|
| =G2-F2               |
| =G3-F3               |
| =G4-F4               |
| =G5-F5               |
| =G6-F6               |
| =G7-F7               |
| =G8-F8               |
| =G9-F9               |
| =G10-F10             |

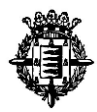

**3.2. En la columna I denominada "N° de petición oculto"**, <u>mediante funciones</u>, se tendrá que proceder a sustituir las posiciones 5 y 6 por el caracter "\*" de la columna "N° de petición". (0,75 ptos).

Ej: 202203262 ..... 2022\*\*262

Si se ha procedido a dar al rango de datos formato como tabla (apartado 2) aparecerá la siguiente fórmula.

| Nº de petición oculto                                                             |  |
|-----------------------------------------------------------------------------------|--|
| =CONCATENAR(EXTRAE([@[Nº de petición]];1;4);"**";EXTRAE([@[Nº de petición]];7;3)) |  |
| =CONCATENAR(EXTRAE([@[Nº de petición]];1;4);"**";EXTRAE([@[Nº de petición]];7;3)) |  |
| =CONCATENAR(EXTRAE([@[Nº de petición]];1;4);"**";EXTRAE([@[Nº de petición]];7;3)) |  |
| =CONCATENAR(EXTRAE([@[Nº de petición]];1;4);"**";EXTRAE([@[Nº de petición]];7;3)) |  |
| =CONCATENAR(EXTRAE([@[Nº de petición]];1;4);"**";EXTRAE([@[Nº de petición]];7;3)) |  |
| =CONCATENAR(EXTRAE([@[Nº de petición]];1;4);"**";EXTRAE([@[Nº de petición]];7;3)) |  |
| =CONCATENAR(EXTRAE([@[Nº de petición]];1;4);"**";EXTRAE([@[Nº de petición]];7;3)) |  |
| =CONCATENAR(EXTRAE([@[Nº de petición]];1;4);"**";EXTRAE([@[Nº de petición]];7;3)) |  |
| =CONCATENAR(EXTRAE([@[№ de petición]];1;4);"**";EXTRAE([@[№ de petición]];7;3))   |  |

Si no ha procedido a dar al rango de datos formato como tabla (apartado 2) aparecerán las siguientes fórmulas.

| № de petición oculto                              |
|---------------------------------------------------|
| =CONCATENAR(EXTRAE(A2;1;4);"**";EXTRAE(A2;7;3))   |
| =CONCATENAR(EXTRAE(A3;1;4);"**";EXTRAE(A3;7;3))   |
| =CONCATENAR(EXTRAE(A4;1;4);"**";EXTRAE(A4;7;3))   |
| =CONCATENAR(EXTRAE(A5;1;4);"**";EXTRAE(A5;7;3))   |
| =CONCATENAR(EXTRAE(A6;1;4);"**";EXTRAE(A6;7;3))   |
| =CONCATENAR(EXTRAE(A7;1;4);"**";EXTRAE(A7;7;3))   |
| =CONCATENAR(EXTRAE(A8;1;4);"**";EXTRAE(A8;7;3))   |
| =CONCATENAR(EXTRAE(A9;1;4);"**";EXTRAE(A9;7;3))   |
| =CONCATENAR(EXTRAE(A10;1;4);"**";EXTRAE(A10;7;3)) |

3.3. En la columna J denominada "Responder", <u>mediante funciones condicionales</u>, se tendrá que generar el texto "Responder" cuando el valor de la columna "Canal de entrada" sea igual que el valor de la columna "Canal de salida". Cuando estos valores no sean iguales el texto a generar será "No responder". (0,75 ptos)

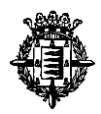

Si se ha procedido a dar al rango de datos formato como tabla (apartado 2) aparecerá la siguiente fórmula.

| Responder                                                                  |
|----------------------------------------------------------------------------|
| =SI([@[Canal de entrada]]=[@[Canal de salida]];"Responder";"No responder") |
| =SI([@[Canal de entrada]]=[@[Canal de salida]];"Responder";"No responder") |
| =SI([@[Canal de entrada]]=[@[Canal de salida]];"Responder";"No responder") |
| =SI([@[Canal de entrada]]=[@[Canal de salida]];"Responder";"No responder") |
| =SI([@[Canal de entrada]]=[@[Canal de salida]];"Responder";"No responder") |
| =SI([@[Canal de entrada]]=[@[Canal de salida]];"Responder";"No responder") |
| =SI([@[Canal de entrada]]=[@[Canal de salida]];"Responder";"No responder") |
| =SI([@[Canal de entrada]]=[@[Canal de salida]];"Responder";"No responder") |
| =SI([@[Canal de entrada]]=[@[Canal de salida]];"Responder";"No responder") |

Si no ha procedido a dar al rango de datos formato como tabla (apartado 2) aparecerán las siguientes fórmulas.

| Responder                               |
|-----------------------------------------|
| =SI(B2=C2;"Responder";"No responder")   |
| =SI(B3=C3;"Responder";"No responder")   |
| =SI(B4=C4;"Responder";"No responder")   |
| =SI(B5=C5;"Responder";"No responder")   |
| =SI(B6=C6;"Responder";"No responder")   |
| =SI(B7=C7;"Responder";"No responder")   |
| =SI(B8=C8;"Responder";"No responder")   |
| =SI(B9=C9;"Responder";"No responder")   |
| =SI(B10=C10;"Responder";"No responder") |

4. **Utilizando formato condicional (0,25 ptos)**, proceder a incorporar icono mediante regla de conjunto de iconos del tipo "indicadores – 3 símbolos sin circulo" (rojo, amarillo, verde) sobre la columna H "Tiempo de resolución".

| Estilo de i <u>c</u> ono: | <b>X</b> I 🗸 | - | 🗙 (rojo): Valor igual o mayor a 14                  |
|---------------------------|--------------|---|-----------------------------------------------------|
|                           | ** • •       | I | (amarillo): Valor igual o mayor a 10 y menor que 14 |
|                           |              |   | (verde): Valor igual o mayor a 0 y menor que 10     |
| Ej: - Tiempo de reso      | olución 🗖    |   |                                                     |

Sobre la pestaña inicio seleccionamos formato condicional, conjunto de iconos y dentro de los conjuntos de iconos el indicado.

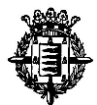

| Autoguardado 💽 🗄 🍤 -                                |                                         |                                      | D Bus                                                                               | scar                             |                        |                |                    |                                                                                                    |                  |                   |               |                   |
|-----------------------------------------------------|-----------------------------------------|--------------------------------------|-------------------------------------------------------------------------------------|----------------------------------|------------------------|----------------|--------------------|----------------------------------------------------------------------------------------------------|------------------|-------------------|---------------|-------------------|
| Archivo Inicio Insertar I                           | Disposición de página                   | Fórmulas Datos Revisar \             | fista Automatizar Programador                                                       | Ayuda ArcGIS                     | 5 Acrobat Po           | wer Pivot      | Diseño de tabla    |                                                                                                    | _                |                   | Comentari     | ios 🖻 Compartir 👻 |
| Cortar                                              |                                         |                                      |                                                                                     |                                  |                        |                |                    |                                                                                                    | -                | ∑ Autosuma ~      | 0             |                   |
| Calibri                                             | ↓ 11 ↓ A                                | A = = = 🐨 🖓 - 🖏 Ajusta               | r texto General ~                                                                   |                                  | Normal                 | Buend          | Incorrecto         |                                                                                                    | <b>₩ ₩</b>       | Rellenar ~ Z      | Y D           |                   |
| Pegar Scopiar formato N K                           | £ v ⊞ v 🙆 v .                           | 🗛 🗸 📑 폰 폰 🗮 🖽 🖾 Comb                 | inary centrar 👻 🌃 👻 % 🚥                                                             | Formato Dar<br>condicional ~ com | no tabla ~             | Cálcul         | Celda de o         | io = insertar                                                                                                    | Eliminar Formato | Sorrar ~ fa       | enary Buscary | Analizar<br>datos |
| Portapapeles 15                                     | Fuente                                  | The Alineación                       | To Número To                                                                        |                                  |                        |                |                    |                                                                                                    | Celdas           | Edic              | ión           | Apálisis          |
|                                                     |                                         |                                      |                                                                                     | Eeglas p                         | ara resaltar celdas    | >              |                    |                                                                                                    |                  |                   |               |                   |
| H2 Y I X V                                          | Jx =[@[Fecha de re                      | solucion]]+[@[Fecha de entrada]]     |                                                                                     |                                  |                        |                |                    |                                                                                                    |                  |                   |               | ^                 |
|                                                     |                                         |                                      |                                                                                     | Reglas p                         | ara valores superiores | e inferiores > |                    |                                                                                                    |                  |                   |               |                   |
| A B                                                 | с                                       | D                                    | E                                                                                   |                                  |                        |                | _                  | н                                                                                                    | 1                | J                 | K L           | M .               |
| <ol> <li>Nº de petición ▼ Canal de entra</li> </ol> | ada 💌 Canal de salida                   | Categoria                            | Petición                                                                            | Barras d                         | ie <u>d</u> atos       | >              | lución 💌 Tiempo de | resolución 💌 Nº c                                                                                                    | le petición ocu  | to Responder      |               |                   |
| 2 202203262 Telefono 010<br>3 202203263 Whteshop    | No requiere                             | Calles Pintadas de edificios         | Baches en el cami bici de la avenida sal<br>Dintada irreverente en la Caca Mantilla | ia)                              |                        |                | /01/2023           | 10 202                                                                                                    | 2**263           | No responder      |               |                   |
| 4 202203264 WhtasApp                                | WhtasApp                                | Calles, Limpieza,                    | Los camiones de basura hacen ruido de                                               | n 📕 Eşcələs d                    | le color               | >              | /01/2023           | 14 2023                                                                                                    | **264            | Responder         |               |                   |
| 5 202203265 WhtasApp                                | WhtasApp                                | Información.                         | ¿Cuándo se abre la cita previa?                                                     |                                  |                        |                | 103 (2022)         | 14 2021                                                                                                    | ***265           | Responder         |               |                   |
| 6 202203266 Teléfono 010                            | Teléfono 010                            | Contenedores. Limpieza.              | Por favor limien los contededores de ca                                             | all Conjunt                      | os de iconos           | >              | Direccional        |                                                                                                    | 266              | Responder         |               |                   |
| 7 202203267 Teléfono 010                            | No requiere                             | Autobuses urbanos.                   | Ruego permitan viajar con perros en los                                             | S &                              |                        |                | 1 🔿 🔶              | ♠⇒♦                                                                                                    | 267              | No responder      |               |                   |
| 8 202203268 Telegram                                | Telegram<br>Teléfono 010                | Calles, rEcogida de enseres.         | No esta hecha la recogida de enseres que                                            | 🖬 🔝 Nueva regla                  | h                      |                | ▲ = ▼              | <b>↓ 2 2 4</b>                                                                                                    | 268              | Responder         |               |                   |
| 10 202203270 Telegram                               | Telegram                                | Mobiliario urbano, Taps de registro. | Vallas estropeadas en la plava.                                                     | Borrar regla                     | 5                      | >              | 1 🔊 🔊 🔶            | ↑ ೫ → № ↓                                                                                                    | 270              | Responder .       |               |                   |
| 11                                                  | , i i i i i i i i i i i i i i i i i i i |                                      |                                                                                     | Administrar                      | reglas                 |                | 1 7 7 -> 21 🕹      |                                                                                                    |                  |                   |               |                   |
| 12                                                  |                                         |                                      |                                                                                     |                                  |                        |                |                    |                                                                                                    |                  |                   |               |                   |
| 13                                                  |                                         |                                      |                                                                                     |                                  |                        |                | Formas             |                                                                                                    |                  |                   |               |                   |
| 15                                                  |                                         |                                      |                                                                                     |                                  |                        |                |                    | Image: A start and a start and a start |                  |                   |               |                   |
| 16                                                  |                                         |                                      |                                                                                     |                                  |                        |                |                    |                                                                                                    |                  |                   |               |                   |
| 17                                                  |                                         |                                      |                                                                                     |                                  |                        |                |                    |                                                                                                    |                  |                   |               |                   |
| 18                                                  |                                         |                                      |                                                                                     |                                  |                        |                | Individual         |                                                                                                    |                  |                   |               |                   |
| 19                                                  |                                         |                                      |                                                                                     |                                  |                        |                | Indicadores        |                                                                                                    |                  |                   |               |                   |
| 20                                                  |                                         |                                      |                                                                                     |                                  |                        |                | 000                | ▲ 1 ×                                                                                                    |                  |                   |               |                   |
| 22                                                  |                                         |                                      |                                                                                     |                                  |                        |                |                    |                                                                                                    |                  |                   |               |                   |
| 23                                                  |                                         |                                      |                                                                                     |                                  |                        |                | Valoración         |                                                                                                    |                  |                   |               |                   |
| 24                                                  |                                         |                                      |                                                                                     |                                  |                        |                | **                 | a a a a                                                                                                    |                  |                   |               |                   |
| 25                                                  |                                         |                                      |                                                                                     |                                  |                        |                |                    | 1111                                                                                                    | . —              |                   |               |                   |
| 20                                                  |                                         |                                      |                                                                                     |                                  |                        |                |                    |                                                                                                    | ·                |                   |               |                   |
| 28                                                  |                                         |                                      |                                                                                     |                                  |                        |                |                    |                                                                                                    |                  |                   |               |                   |
| 29                                                  |                                         |                                      |                                                                                     |                                  |                        |                | Más reglas         |                                                                                                    |                  |                   |               |                   |
| 30                                                  |                                         |                                      |                                                                                     |                                  |                        |                |                    |                                                                                                    |                  |                   |               |                   |
| 31                                                  |                                         |                                      |                                                                                     |                                  |                        |                |                    |                                                                                                    |                  |                   |               |                   |
| 33                                                  |                                         |                                      |                                                                                     |                                  |                        |                |                    |                                                                                                    |                  |                   |               |                   |
| 34                                                  |                                         |                                      |                                                                                     |                                  |                        |                |                    |                                                                                                    |                  |                   |               |                   |
| 35                                                  |                                         |                                      |                                                                                     |                                  |                        |                |                    |                                                                                                    |                  |                   |               |                   |
| 36                                                  |                                         |                                      |                                                                                     |                                  |                        |                |                    |                                                                                                    |                  |                   |               |                   |
| 37                                                  |                                         |                                      |                                                                                     |                                  |                        |                |                    |                                                                                                    |                  |                   |               |                   |
| Hojas Hoja1                                         | noja4   🛞                               |                                      |                                                                                     |                                  |                        |                |                    |                                                                                                    |                  | m                 | (m) (m)       |                   |
| Listo 😨 🎇 Accesibilidad: es ni                      | ecesario investigar                     |                                      |                                                                                     |                                  |                        |                |                    | Promedio: 11,22                                                                                                    | 222222 Recuen    | te: 9 Suma: 101 🔠 |               | + 100%            |
| Escribe aquí para bu                                | iscar. 🚳 🖏                              | a H 📒 💽 🗋                            | 🛃 💶 🧃 🖷                                                                             |                                  |                        |                |                    |                                                                                                    |                  |                   |               | ^ ♣ 40 10/03/2023 |
|                                                     |                                         |                                      |                                                                                     |                                  |                        |                |                    |                                                                                                    |                  |                   |               |                   |
|                                                     |                                         |                                      |                                                                                     |                                  |                        |                |                    |                                                                                                    |                  |                   |               |                   |
|                                                     |                                         |                                      |                                                                                     |                                  |                        |                |                    |                                                                                                    |                  |                   |               |                   |
|                                                     |                                         |                                      |                                                                                     |                                  |                        |                |                    |                                                                                                    |                  |                   |               |                   |
|                                                     |                                         |                                      |                                                                                     |                                  |                        |                |                    |                                                                                                    |                  |                   |               |                   |
|                                                     |                                         |                                      |                                                                                     |                                  |                        |                |                    |                                                                                                    |                  |                   |               |                   |
| - $ -$                                              |                                         |                                      |                                                                                     |                                  |                        |                |                    |                                                                                                    |                  |                   |               |                   |
|                                                     |                                         |                                      |                                                                                     |                                  |                        |                |                    |                                                                                                    |                  |                   |               |                   |

|           |       | - |  |  |
|-----------|-------|---|--|--|
| licadores |       |   |  |  |
| 08        | 🗸 🔋 🗙 |   |  |  |
|           |       |   |  |  |
| loración  |       |   |  |  |

Una vez seleccionado el conjunto de iconos elegido se procede a configurar los parámetros de valor indicados en el ejercicio.

Para ello seleccionamos de nuevo la columna y procedemos a administrar la regla para proceder a su configuración.

| ₽ Busc                                                                                                 | ar                                                      |                                                                                                    |                                                                                                    |                                              |            |
|----------------------------------------------------------------------------------------------------|---------------------------------------------------------|----------------------------------------------------------------------------------------------------|----------------------------------------------------------------------------------------------------|----------------------------------------------|------------|
| Automatizar Programador                                                                                | Ayuda ArcGIS Acrobat Power Pivot                        | Diseño de tabla                                                                                         |                                                                                                    |                                              |            |
| General ~                                                                                              | Formato Dar formato Neutral Cálcul                      | o Incorrecto v<br>Celda de co –                                                                         | Insertar Eliminar Formato                                                                                                    |                                              |            |
| Número S                                                                                               | condicional ~ como tabla ~                              |                                                                                                    | Celdas                                                                                                    |                                              |            |
| E                                                                                                    | Reglas para valores superiores e inferiores >           | н                                                                                                    | I                                                                                                    |                                              |            |
| ón<br>s en el carril bici de la avenida Sala<br>la istructura de la Constituta                         | Barras de <u>d</u> atos >                               | lución 💌 Tiempo de resolució<br>/01/2023 🚦                                                              | n ▼ Nº de petición oculto<br>10 2022**262                                                                                                    |                                              |            |
| miones de basura hacen ruido de n<br>do se abre la cita previa?                                        | Escalas de color                                        | /01/2023  <br>/01/2023  <br>/01/2023                                                                    | 11         2022**263           14         2022**264           14         2022**265                                                                                                    |                                              |            |
| vor limien los contededores de call<br>o permitan viajar con perros en los a                           | <u>C</u> onjuntos de iconos                             | /01/2023 [<br>/02/2023 🗸                                                                                | 14 2022**266<br>23 2022**267                                                                                                    |                                              |            |
| tá hecha la recogida de enseres que<br>grupo musical vendrá a Valladolid e<br>estropeadas en la playa. | III <u>N</u> ueva regla<br>IIII <u>B</u> orrar reglas → | /02/2023 X<br>/02/2023 V<br>/02/2 Telegram Mobiliario urbano. T                                         | 4 2022**268<br>9 2022**269<br>Faps de registro. Vallas estropeadas en la playa                                                                                                    | 07/02/2023                                   | 09/02/2023 |
|                                                                                                    | Administrar reglas                                      | Administrator regista de frances<br>Crezi<br>forn<br>Adm<br>con<br>Congueta de uses<br>Congueta de uses | a conficiente<br>tatalita, V<br>tatalita, V<br>tata | 7 X<br>Others is wedd<br>0  Augur Ceny Aptor |            |

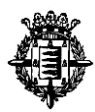

Pulsamos sobre editar regla y establecemos los siguientes parámetros:

| lassianas un tina d                                         |                      |               |                        |                        |              |        |        |
|-------------------------------------------------------------|----------------------|---------------|------------------------|------------------------|--------------|--------|--------|
| leccionar un tipo di                                        | e regia:             |               |                        |                        |              |        |        |
| <ul> <li>Aplicar formato a<br/>Aplicar formato y</li> </ul> | todas las celdas seg | jun sus valo  | res                    |                        |              |        |        |
| <ul> <li>Aplicar formato úr</li> </ul>                      | nicamente a los valo | as que con    | engan<br>do inferior o | superior               |              |        |        |
| - Aplicar formato ú                                         | nicamente a los valo | ores que est  | én por encim           | a o por debaio         | del promedio |        |        |
| - Aplicar formato ú                                         | nicamente a los valo | ores únicos ( | o duplicados           |                        |              |        |        |
| - Utilice una fórmul                                        | la que determine la  | s celdas para | a aplicar form         | ato.                   |              |        |        |
|                                                             |                      |               |                        |                        |              |        |        |
| litar una descripciór                                       | n de regla:          |               |                        |                        |              |        |        |
| Dar formato a todas                                         | s las celdas según s | us valores:   |                        |                        |              |        |        |
| Estilo de f <u>o</u> rmato:                                 | Conjuntos de icon    | os 🗸 🛛 Inv    | ertir criterio         | de or <u>d</u> enación | de icono     |        |        |
| Estilo de i <u>c</u> ono:                                   | ¥ ! ✓                | <b> </b>      | Mostrar <u>i</u> cono  | únicamente             |              |        |        |
| Mostrar cada icono                                          | según estas reglas:  |               |                        |                        |              |        |        |
| co <u>n</u> o                                               |                      |               |                        | <u>V</u> alor          |              | Tipo   |        |
| ×                                                           | ▼ cuando e           | el valor es   | >= 🗸                   | 14                     | Ť            | Número | $\sim$ |
| Į                                                           | ▼ cuando ·           | < 14 y        | >= 🗸                   | 10                     | Ť            | Número | $\sim$ |
| V                                                           | ▼ cuando ·           | < 10          |                        |                        |              |        |        |
|                                                             |                      |               |                        |                        |              |        |        |

- 1. Pulsar sobre invertir criterios de ordenación de icono para ajustarse a lo establecido en el ejercicio.
- 2. Poner Tipo Número y establecer los valores señalados 14 y 10 respectivamente.

|           | Н                      |         |
|-----------|------------------------|---------|
| olución 💌 | Tiempo de resolución 🔽 | Nº de p |
| 9/01/2023 | 10                     | 2022**2 |
| 2/01/2023 | 11                     | 2022**2 |
| 5/01/2023 | 🗙 14                   | 2022**2 |
| 9/01/2023 | 🗙 14                   | 2022**2 |
| 3/01/2023 | 🗙 14                   | 2022**2 |
| 4/02/2023 | 23                     | 2022**2 |
| 8/02/2023 | √ 4                    | 2022**2 |
| 5/02/2023 | <b>√</b> 9             | 2022**2 |
| 9/02/2023 | ✓ 2                    | 2022**2 |
|           |                        |         |
|           |                        |         |
|           |                        |         |

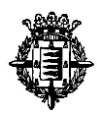

- 5. Incorporar **regla de validación** de longitud de texto <u>sobre el rango de datos de la tabla</u> <u>generada</u> con las siguientes reglas:
  - Permitir sólo longitudes **de texto menores o iguales a 30 caracteres incluidos espacios**. (1,50 ptos)

| Autog              | guardado 💽              | D 🖾 9- °'                                                         | Ŧ                                                 | Corrección.xlsx 🛩                                                                                                    | ,P Buscar                                                                                 |                                                    |                         |                                                          | <i>µ</i> ∞ − ∞                                       | ə x                 |
|--------------------|-------------------------|-------------------------------------------------------------------|---------------------------------------------------|----------------------------------------------------------------------------------------------------|-------------------------------------------------------------------------------------------|----------------------------------------------------|-------------------------|----------------------------------------------------------|------------------------------------------------------|---------------------|
| Archive            | o Inicio                | Insertar Dispo                                                    | sición de página                                  | Fórmulas Datos Revisar V                                                                                                    | ista Automatizar Programador Ayuda ArcG                                                   | IS Acrobat Power I                                 | Pivot Diseño de tal     | bla                                                      | 🖓 Comentarios 🛛 🖆 Com                                | npartir 👻           |
| Obtener<br>datos ~ | De texto/ De<br>CSV we  | la De una tabla Desid<br>eb o rango imag<br>Obtener y transformar | e una Fuentes Con<br>en ~ recientes exis<br>datos | exiones<br>stentes<br>tentes<br>tentes | iones 2↓ 122<br>↓ 0rdenar<br>↓ 0rdenar y littar                                           | Relleno<br>répido duplicados de datos<br>Herramier | n Consolidar Relaciones | Administrar<br>modelo de datos<br>Previsión<br>Agresis ~ | apar Desagrupar Subtotal 7<br>Exquema 15<br>Análitis | ^                   |
| A1                 |                         | X V fr                                                            | Nº de petición                                    |                                                                                                    |                                                                                           |                                                    |                         |                                                          |                                                      | ^                   |
|                    |                         |                                                                   |                                                   |                                                                                                    |                                                                                           |                                                    |                         |                                                          |                                                      |                     |
|                    | A                       | 8                                                                 | с                                                 | D                                                                                                    | E                                                                                         | F                                                  | G                       | н                                                        | J                                                    |                     |
| 1 Nº 0             | de petición 💌           | Canal de entrada                                                  | Canal de salida                                   | Categoría                                                                                                    | Petición 💌                                                                                | Fecha de entrada 💌 Fec                             | ha de resolución 💌 Ti   | iempo de resolución 💌 Nº de petición ocul                | o 🔽 Responder 🔍 💌                                    |                     |
| 2                  | 202203262               | Teléfono 010                                                      | Teléfono 010                                      | Pavimentación. Arreglo de aceras.                                                                                                    | Baches en el carril bici de la avenida Salamanca.                                         | 30/12/2022                                         | 09/01/2023              | 10 2022**262                                             | Responder                                            |                     |
| 3                  | 202203263               | WhtasApp                                                          | No requiere                                       | Calles. Pintadas de edificios.                                                                                                    | Pintada irreverente en la Casa Mantilla.                                                  | 01/01/2023                                         | 12/01/2023              | 11 2022**263                                             | No responder                                         |                     |
| 4                  | 202203264               | WhtasApp                                                          | WhtasApp                                          | Calles. Limpieza.                                                                                                    | Los camiones de basura hacen ruido de madrugada.                                          | 01/01/2023                                         | 15/01/2023              | \$ 14 2022**264                                          | Responder                                            |                     |
| 5                  | 202203265               | WhtasApp                                                          | WhtasApp                                          | Información.                                                                                                    | ¿Cuándo se abre la cita previa?                                                           | 05/01/2023                                         | 19/01/2023              | 14 2022**265                                             | Responder                                            |                     |
| 6                  | 202203266               | Teléfono 010                                                      | Teléfono 010                                      | Contenedores. Limpieza.                                                                                                    | Por favor limpien los contededores de calle Magallanes.                                   | 09/01/2023                                         | 23/01/2023              | 14 2022**266                                             | Responder                                            |                     |
| 7                  | 202203267               | Telefono 010                                                      | No requiere                                       | Autobuses urbanos.                                                                                                    | Ruego permitan viajar con perros en los autobuses.                                        | 12/01/2023                                         | 04/02/2023              | 23 2022 267                                              | No responder                                         |                     |
| 8                  | 202203268               | Telegram                                                          | Telegram                                          | Calles, recogida de enseres.                                                                                                    | No esta necha la recogida de enseres que pedi.                                            | 04/02/2023                                         | 08/02/2023 9            | 4 2022-208                                               | Responder                                            |                     |
| 9                  | 202203209               | Telegram                                                          | Telefond 010                                      | Mobiliario urbano. Taos de registro                                                                                                    | 2 que grupo musical vendra a valladolid estas riestas r<br>Vallar estronoadas en la plava | 00/02/2023                                         | 15/02/2023              | 2022-209                                                 | Responder                                            |                     |
| 11                 | 202203270               | relegion                                                          | relegioni                                         | widemario urbano, raps de regisiro.                                                                                                    | vanas escopeadas en la playa.                                                             | 07/02/2023                                         | 03/02/2023              | 2 2022 270                                               | Responder                                            |                     |
| 12                 |                         |                                                                   |                                                   |                                                                                                    |                                                                                           |                                                    |                         |                                                          |                                                      |                     |
| 13                 |                         |                                                                   |                                                   |                                                                                                    |                                                                                           |                                                    |                         |                                                          |                                                      |                     |
| 14                 |                         |                                                                   |                                                   |                                                                                                    |                                                                                           |                                                    |                         |                                                          |                                                      |                     |
| 15                 |                         |                                                                   |                                                   |                                                                                                    |                                                                                           |                                                    |                         |                                                          |                                                      |                     |
| 16                 |                         |                                                                   |                                                   |                                                                                                    |                                                                                           |                                                    |                         |                                                          |                                                      |                     |
| 17                 |                         |                                                                   |                                                   |                                                                                                    |                                                                                           |                                                    |                         |                                                          |                                                      |                     |
| 18                 |                         |                                                                   |                                                   |                                                                                                    |                                                                                           |                                                    |                         |                                                          |                                                      |                     |
| 19                 |                         |                                                                   |                                                   |                                                                                                    |                                                                                           |                                                    |                         |                                                          |                                                      |                     |
| 20                 |                         |                                                                   |                                                   |                                                                                                    |                                                                                           |                                                    |                         |                                                          |                                                      |                     |
| 21                 |                         |                                                                   |                                                   |                                                                                                    |                                                                                           |                                                    |                         |                                                          |                                                      |                     |
| 22                 |                         |                                                                   |                                                   |                                                                                                    |                                                                                           |                                                    |                         |                                                          |                                                      |                     |
| 23                 |                         |                                                                   |                                                   |                                                                                                    |                                                                                           |                                                    |                         |                                                          |                                                      |                     |
| 26                 |                         |                                                                   |                                                   |                                                                                                    |                                                                                           |                                                    |                         |                                                          |                                                      |                     |
| 26                 |                         |                                                                   |                                                   |                                                                                                    |                                                                                           |                                                    |                         |                                                          |                                                      |                     |
| 27                 |                         |                                                                   |                                                   |                                                                                                    |                                                                                           |                                                    |                         |                                                          |                                                      |                     |
| 28                 |                         |                                                                   |                                                   |                                                                                                    |                                                                                           |                                                    |                         |                                                          |                                                      |                     |
| 29                 |                         |                                                                   |                                                   |                                                                                                    |                                                                                           |                                                    |                         |                                                          |                                                      |                     |
| 30                 |                         |                                                                   |                                                   |                                                                                                    |                                                                                           |                                                    |                         |                                                          |                                                      |                     |
| 31                 |                         |                                                                   |                                                   |                                                                                                    |                                                                                           |                                                    |                         |                                                          |                                                      |                     |
| 32                 |                         |                                                                   |                                                   |                                                                                                    |                                                                                           |                                                    |                         |                                                          |                                                      |                     |
| 33                 |                         |                                                                   |                                                   |                                                                                                    |                                                                                           |                                                    |                         |                                                          |                                                      |                     |
| 34                 |                         |                                                                   |                                                   |                                                                                                    |                                                                                           |                                                    |                         |                                                          |                                                      |                     |
| 35                 |                         |                                                                   |                                                   |                                                                                                    |                                                                                           |                                                    |                         |                                                          |                                                      |                     |
| 36                 |                         |                                                                   |                                                   |                                                                                                    |                                                                                           |                                                    |                         |                                                          |                                                      |                     |
| 37                 |                         |                                                                   |                                                   |                                                                                                    |                                                                                           |                                                    |                         |                                                          |                                                      |                     |
|                    | <ul> <li>Hoj</li> </ul> | a3 Hoja1 Hoj                                                      | a4 Hoja2                                          | (+)                                                                                                    |                                                                                           |                                                    | •                       |                                                          |                                                      |                     |
| Listo              | 113 歳4                  | kccesibilidad: es necesai                                         | io investigar                                     |                                                                                                    |                                                                                           |                                                    |                         | Promedio: 50573292,72 Recuento: 100 St                   | ma: 1820638538 🌐 🗷 – 🗕                               | - + 100 %           |
|                    | ,O Escribe              | aquí para buscar.                                                 | 0.555                                             | 🗊 🖽 🥫 🚺                                                                                                    | 😕 🚾 😋 🤹 🖷                                                                                 |                                                    |                         |                                                          | ^ 👃 40                                               | 12:54<br>10/03/2023 |

1. Seleccionar el conjunto de datos.

2. Una vez seleccionado el conjunto de datos, pulsar sobre la pestaña datos y a continuación en validación de datos.

| Autoguardado 💽 🖫 🍤 🖓                               | - <b>-</b>                                                                                                    | Corrección.xIsx 🛩                    | , <i>P</i> Buscar                                       |                                     |                                                                   |                                                                                                   | <i>a</i>                  | ш – о ×                 |  |
|----------------------------------------------------|----------------------------------------------------------------------------------------------------|--------------------------------------|---------------------------------------------------------|-------------------------------------|-------------------------------------------------------------------|---------------------------------------------------------------------------------------------------|---------------------------|-------------------------|--|
| Archivo Inicio Insertar Dispo                      | osición de página                                                                                                 | Fórmulas Datos Revisar Vi            | ista Automatizar Programador Ayuda ArcG                 | IS Acrobat Power Pivot              | Diseño de tabla                                                   |                                                                                                   | 🖓 Comer                   | ntarios 🛛 🖻 Compartir 👻 |  |
| Obtener De texto/<br>datos ~ CSV web o rango image | de una Fuentes Con<br>gen ~ recientes exi                                                                         | exiones<br>stentes                   | iones 21 ZA<br>AU Ordenar Filtro Avanzadas              | Relieno Quitar<br>rápido duplicados | ensolidar Relaciones Administrar<br>modelo de dat                 | Análisis de Previsión<br>hipótesis *                                                              | segrupar Subtotal         | iis de datos<br>;       |  |
| Obtener y transformar                              | Otternery transformar datos Consultas y conesiones Ordenary y littar 😸 Yalidación de datos. Validación de datos 🕼 |                                      |                                                         |                                     |                                                                   |                                                                                                   |                           |                         |  |
| A1 * : × √ fe                                      | Nº de petición                                                                                                    |                                      |                                                         | E Rodear                            | con un circulo datos <u>p</u> o válidos<br>círculos de validación | Escoja una regla de esta lista para limitar<br>tipo de datos que pueden escribirse en u<br>celda. | el                        | ^                       |  |
| A 8                                                | с                                                                                                    | D                                    | E                                                       | F                                   | G H                                                               | Por ejemplo, puede proporcionar una lis                                                           | ta de J                   | К                       |  |
| 1 Nº de petición V Canal de entrada                | Canal de salida                                                                                                   | Categoría 🗣                          | Petición                                                | Fecha de entrada 💌 Fecha de         | e resolución 💌 Tiempo de reso                                     | valores, como 1, 2 y 3, o solo permitir nú<br>mayores que 1.000 como entradas válida              | meros der                 |                         |  |
| 2 202203262 Telefono 010<br>3 202203263 WhtasApp   | No requiere                                                                                                    | Calles, Pintadas de edificios.       | Pintada irreverente en la Casa Mantilla.                | 01/01/2023                          | 12/01/2023                                                        | Mis Information                                                                                   | onder                     |                         |  |
| 4 202203264 WhtasApp                               | WhtasApp                                                                                                    | Calles. Limpieza.                    | Los camiones de basura hacen ruido de madrugada.        | 01/01/2023                          | 15/01/2023 💢                                                      | 14 2022 204                                                                                       | Nespunder                 |                         |  |
| 5 202203265 WhtasApp                               | WhtasApp                                                                                                    | Información.                         | ¿Cuándo se abre la cita previa?                         | 05/01/2023                          | 19/01/2023 💢                                                      | 14 2022**265                                                                                      | Responder                 |                         |  |
| 6 202203266 Teléfono 010                           | Teléfono 010                                                                                                    | Contenedores. Limpieza.              | Por favor limpien los contededores de calle Magallanes. | . 09/01/2023                        | 23/01/2023 🗙                                                      | 14 2022**266                                                                                      | tesponder                 |                         |  |
| 7 202203267 Telefono 010<br>8 202203268 Telegram   | No requiere                                                                                                    | Calles rEcogida de enseres           | Ruego permitan viajar con perros en los autobuses.      | 12/01/2023                          | 04/02/2023                                                        | 23 2022**267<br>A 2022**268                                                                       | No responder<br>Responder |                         |  |
| 9 202203269 Teléfono 010                           | Teléfono 010                                                                                                    | Turismo, Fiestas,                    | ¿Qué grupo musical vendrá a Valladolid estas fiestas?   | 06/02/2023                          | 15/02/2023                                                        | 9 2022**269                                                                                       | Responder                 |                         |  |
| 10 202203270 Telegram                              | Telegram                                                                                                    | Mobiliario urbano. Taps de registro. | Vallas estropeadas en la playa.                         | 07/02/2023                          | 09/02/2023 🖋                                                      | 2 2022**270                                                                                       | Responder                 |                         |  |
| 11                                                 |                                                                                                    |                                      |                                                         |                                     |                                                                   |                                                                                                   |                           |                         |  |
| 12                                                 |                                                                                                    |                                      |                                                         |                                     |                                                                   |                                                                                                   |                           |                         |  |
| 14                                                 |                                                                                                    |                                      |                                                         |                                     |                                                                   |                                                                                                   |                           |                         |  |
| 15                                                 |                                                                                                    |                                      |                                                         |                                     |                                                                   |                                                                                                   |                           |                         |  |
| 16                                                 |                                                                                                    |                                      |                                                         |                                     |                                                                   |                                                                                                   |                           |                         |  |
| 17                                                 |                                                                                                    |                                      |                                                         |                                     |                                                                   |                                                                                                   |                           |                         |  |
| 18                                                 |                                                                                                    |                                      |                                                         |                                     |                                                                   |                                                                                                   |                           |                         |  |
| 20                                                 |                                                                                                    |                                      |                                                         |                                     |                                                                   |                                                                                                   |                           |                         |  |
| 21                                                 |                                                                                                    |                                      |                                                         |                                     |                                                                   |                                                                                                   |                           |                         |  |
| 22                                                 |                                                                                                    |                                      |                                                         |                                     |                                                                   |                                                                                                   |                           |                         |  |
| 23                                                 |                                                                                                    |                                      |                                                         |                                     |                                                                   |                                                                                                   |                           |                         |  |
| 24                                                 |                                                                                                    |                                      |                                                         |                                     |                                                                   |                                                                                                   |                           |                         |  |
| 26                                                 |                                                                                                    |                                      |                                                         |                                     |                                                                   |                                                                                                   |                           |                         |  |
| 27                                                 |                                                                                                    |                                      |                                                         |                                     |                                                                   |                                                                                                   |                           |                         |  |
| 28                                                 |                                                                                                    |                                      |                                                         |                                     |                                                                   |                                                                                                   |                           |                         |  |
| 29                                                 |                                                                                                    |                                      |                                                         |                                     |                                                                   |                                                                                                   |                           |                         |  |
| 30                                                 |                                                                                                    |                                      |                                                         |                                     |                                                                   |                                                                                                   |                           |                         |  |
| 32                                                 |                                                                                                    |                                      |                                                         |                                     |                                                                   |                                                                                                   |                           |                         |  |
| 33                                                 |                                                                                                    |                                      |                                                         |                                     |                                                                   |                                                                                                   |                           |                         |  |
| 34                                                 |                                                                                                    |                                      |                                                         |                                     |                                                                   |                                                                                                   |                           |                         |  |
| 35                                                 |                                                                                                    |                                      |                                                         |                                     |                                                                   |                                                                                                   |                           |                         |  |
| 30                                                 |                                                                                                    |                                      |                                                         |                                     |                                                                   |                                                                                                   |                           |                         |  |
| Hoja3 Hoja1 Ho                                     | ia4 Hoia2                                                                                                    | (+)                                  |                                                         |                                     |                                                                   |                                                                                                   |                           |                         |  |
| Listo 100 Arresibilidad es peresa                  | rin investigar                                                                                                    | 0                                    |                                                         |                                     | Promedia                                                          | v 60573202.72 Recuento: 100 Suma: 183                                                             | 0638538 EE III III .      | + 1001                  |  |
| Escribe aquí para buscar                           |                                                                                                    | = = e 🗈                              | A 📰 👧 👘 🐖                                               |                                     | Homean                                                            | Suma room suma room                                                                               |                           | ^ ↓ ¢0) 12:55           |  |

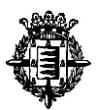

| Validación de dat    | tos                      |                      | ? >      |
|----------------------|--------------------------|----------------------|----------|
| Configuración        | Mensaje de entrada       | Mensaje de error     |          |
| Criterio de valid    | ación                    |                      |          |
| Permitir:            |                          |                      |          |
| Cualquier val        | or 🗸 🗌 Omitir I          | blancos              |          |
| Datos:               |                          |                      |          |
| menor o igua         | ll que 🗸                 |                      |          |
| Aplicar estos        | ; cambios a otras celdas | con la misma configu | ración   |
| Personal and an      |                          | Aceptar              | Cancelar |
| <u>b</u> orrar todos |                          |                      |          |

Establecemos los valores exigidos en el ejercicio:

| os.                  | s. Ruego permitan viajar con perros en los autobuses. |                      |           |     |  |  |  |  |  |  |  |  |  |
|----------------------|-------------------------------------------------------|----------------------|-----------|-----|--|--|--|--|--|--|--|--|--|
| le enseres.          | No está hecha la rec                                  | ogida de enseres     | que pedí. |     |  |  |  |  |  |  |  |  |  |
| Validación de da     | atos                                                  |                      | ?         | ×   |  |  |  |  |  |  |  |  |  |
| Configuración        | Mensaje de entrada                                    | Mensaje de error     |           |     |  |  |  |  |  |  |  |  |  |
| Criterio de vali     | dación                                                |                      |           |     |  |  |  |  |  |  |  |  |  |
| <u>P</u> ermitir:    |                                                       |                      |           |     |  |  |  |  |  |  |  |  |  |
| Longitud de          | Longitud del texto V Omitir blancos                   |                      |           |     |  |  |  |  |  |  |  |  |  |
| Datos:               | Datos:                                                |                      |           |     |  |  |  |  |  |  |  |  |  |
| menor o igu          | al que 🗸                                              |                      |           |     |  |  |  |  |  |  |  |  |  |
| Má <u>x</u> imo:     |                                                       |                      |           |     |  |  |  |  |  |  |  |  |  |
| 30                   |                                                       | <u>↑</u>             |           |     |  |  |  |  |  |  |  |  |  |
| <u>A</u> plicar esto | os cambios a otras celdas                             | con la misma configu | uración   |     |  |  |  |  |  |  |  |  |  |
| <u>B</u> orrar todos |                                                       | Aceptar              | Cance     | lar |  |  |  |  |  |  |  |  |  |
|                      |                                                       |                      |           |     |  |  |  |  |  |  |  |  |  |

Longitud de Texto inferior o igual a 30 caracteres considerando espacios.

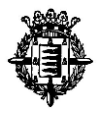

• Que muestre mensaje el siguiente mensaje de error "El texto tiene una longitud superior a 30 caracteres." cuando se introduzcan datos no válidos (1,50 ptos)

Sobre la misma validación de datos pulsamos sobre la pestaña "Mensaje de error" e incorporamos el mensaje de error señalado en el ejercicio.

| a de ens        | eres.                                     | No está hecha la recogida de enseres que pedí. |                                                                                    |                                           |            |     |  |  |  |  |
|-----------------|-------------------------------------------|------------------------------------------------|------------------------------------------------------------------------------------|-------------------------------------------|------------|-----|--|--|--|--|
| as.<br>ano. Tap | Validación de da                          | itos                                           |                                                                                    |                                           | ?          | ×   |  |  |  |  |
|                 | Configuración                             | Mensaje de en                                  | trada<br>e intro                                                                   | Mensaje de error<br>ducen datos no válido | 05         |     |  |  |  |  |
|                 | Mostrar este m<br><u>E</u> stilo:<br>Alto | ensaje de alerta s                             | si el usuario introduce datos no válidos: —<br><u>T</u> ítulo:<br>Mencaio de error |                                           |            |     |  |  |  |  |
|                 |                                           | 8                                              | El tex<br>30 car                                                                   | io tiene una longitud<br>acteres.         | superior a | ~   |  |  |  |  |
|                 | <u>B</u> orrar todos                      |                                                |                                                                                    | Aceptar                                   | Cance      | lar |  |  |  |  |

- 6. **Crear tabla dinámica** donde se visualice el **porcentaje de peticiones por canal de entrada** sobre el total. La tabla dinámica se tendrá que generar **NECESARIAMENTE desde la tabla dada en el anexo I** en la que se encuentran los datos de todas las peticiones.
  - Generar la tabla dinámica desde la tabla dada con canal de entrada. (0,50 ptos)
  - Obtener los resultados donde se visualice el **porcentaje de peticiones por canal de entrada** sobre el total de las mismas. (0,75 ptos)

Si la tabla dinámica no se genera desde el rango de datos aportado, el apartado se valorará con 0 ptos.

La tabla dinámica obedecerá al siguiente esquema:

| Canal de entrada | Ŧ | Porcentaje |
|------------------|---|------------|
| Teléfono 010     |   |            |
| Telegram         |   |            |
| Whatsapp         |   |            |
| Total            |   |            |

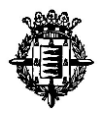

1°- Se selecciona el conjunto de datos, pulsamos sobre la pestaña Insertar y a continuación sobre Tabla dinámica y Aceptar.

| Autoguardado 💽 🗒 🍤 🖓 🗧                                                          |                                                              |                            | ₽ Buscar                                        |                      |                                  |                                                   |                                                            |                           |
|---------------------------------------------------------------------------------|--------------------------------------------------------------|----------------------------|-------------------------------------------------|----------------------|----------------------------------|---------------------------------------------------|------------------------------------------------------------|---------------------------|
| Archivo Inicio Insertar Disposici                                               | ión de página Fórmulas Datos                                 | s Revisar Vista A          | Automatizar Programador Ayuda Arco              | SIS Acrobat Powe     | r Pivot Diseño de t              | abla                                              | ₽ Come                                                     | ntarios 🔄 🖻 Compartir     |
| Tabla<br>dinámica * recomendadas                                                | es Formas Iconos Modelos                                     | Obtener complement         | os<br>Gráficos<br>recomendados @ C              | fico<br>nico - 3D -  | Columnas Pérdidas y<br>ganancias | Segmentación Escala de de datos tiempo            | omentario<br>Cuadro Encabez.<br>de texto pie pág. ① Objeto | πΩ<br>Ecuación Símbolo    |
| Tabla dinámica                                                                  | Ilustraciones                                                | Comprementos               | Graticos                                        | Fall Maseos          | Minigraficos                     | Filtros Vinculos C                                | omentarios i Texto                                         | Simbolos                  |
| Permite disponer y resumir fácilmente datos<br>complejos en una tabla dinámica. | 2203262                                                      |                            |                                                 |                      |                                  |                                                   |                                                            |                           |
| Información: puede hacer doble clic en un                                       | C C                                                          |                            | E                                               | F                    | G                                | н                                                 | J                                                          | К                         |
| valor para ver los valores detallados que<br>conforman el total resumido.       | nal de salida   Categoria                                    | venio de aceras Baches     | en el carril hiri de la avenida Salamanca       | Fecha de entrada Y H | echa de resolucion               | Tiempo de resolución • Nº de peti<br>10 2022**262 | cion oculto Responder                                      | <u> </u>                  |
| <b>O</b>                                                                        | ) requiere Calles, Pintadas de                               | edificios. Pintada         | a irreverente en la Casa Mantilla,              | 01/01/2023           | 12/01/2023                       | 11 2022**263                                      | No responder                                               |                           |
| W Mas información                                                               | htasApp Calles. Limpieza.                                    | Los can                    | niones de basura hacen ruido de madrugada.      | 01/01/2023           | 15/01/2023                       | 14 2022**264                                      | Responder                                                  |                           |
| 5 202203265 WhtasApp W                                                          | WhtasApp Información.                                        | ¿Cuánd                     | o se abre la cita previa?                       | 05/01/2023           | 19/01/2023                       | 14 2022**265                                      | Responder                                                  |                           |
| 6 202203266 Teléfono 010 Te                                                     | eléfono 010 Contenedores. Lim                                | npieza. Por fav            | or limpien los contededores de calle Magallanes | . 09/01/2023         | 23/01/2023                       | 14 2022**266                                      | Responder                                                  |                           |
| 7 202203267 Telefono 010 N<br>8 202203268 Telegram T                            | Vo requiere Autobuses urbano<br>Celegram Calles, rEcogida de | enseres. No esti           | permitan viajar con perros en los autobuses.    | 04/02/2023           | 04/02/2023                       | 4 2022**26/                                       | No responder<br>Besponder                                  |                           |
| 9 202203269 Teléfono 010 T                                                      | eléfono 010 Turismo. Fiestas.                                | ¿Qué g                     | rupo musical vendrá a Valladolid estas fiestas? | 06/02/2023           | 15/02/2023                       | 9 2022**269                                       | Responder                                                  |                           |
| 10 202203270 Telegram Te                                                        | elegram Mobiliario urbano.                                   | Taps de registro. Vallas e | estropeadas en la playa.                        | 07/02/2023           | 09/02/2023                       | 2 2022**270                                       | Responder                                                  |                           |
| (1                                                                              |                                                              |                            |                                                 |                      |                                  |                                                   |                                                            |                           |
| 12                                                                              |                                                              |                            |                                                 |                      |                                  |                                                   |                                                            |                           |
| 14                                                                              |                                                              |                            |                                                 |                      |                                  |                                                   |                                                            |                           |
| 15                                                                              |                                                              |                            |                                                 |                      |                                  |                                                   |                                                            |                           |
| 16                                                                              |                                                              |                            |                                                 |                      |                                  |                                                   |                                                            |                           |
| 17                                                                              |                                                              |                            |                                                 |                      |                                  |                                                   |                                                            |                           |
| 19                                                                              |                                                              |                            |                                                 |                      |                                  |                                                   |                                                            |                           |
| 20                                                                              |                                                              |                            |                                                 |                      |                                  |                                                   |                                                            |                           |
| 21                                                                              |                                                              |                            |                                                 |                      |                                  |                                                   |                                                            |                           |
| 12                                                                              |                                                              |                            |                                                 |                      |                                  |                                                   |                                                            |                           |
| 23                                                                              |                                                              |                            |                                                 |                      |                                  |                                                   |                                                            |                           |
| 15                                                                              |                                                              |                            |                                                 |                      |                                  |                                                   |                                                            |                           |
| 26                                                                              |                                                              |                            |                                                 |                      |                                  |                                                   |                                                            |                           |
| 27                                                                              |                                                              |                            |                                                 |                      |                                  |                                                   |                                                            |                           |
| 28                                                                              |                                                              |                            |                                                 |                      |                                  |                                                   |                                                            |                           |
| 10                                                                              |                                                              |                            |                                                 |                      |                                  |                                                   |                                                            |                           |
| 31                                                                              |                                                              |                            |                                                 |                      |                                  |                                                   |                                                            |                           |
| 32                                                                              |                                                              |                            |                                                 |                      |                                  |                                                   |                                                            |                           |
| 13                                                                              |                                                              |                            |                                                 |                      |                                  |                                                   |                                                            |                           |
| 54                                                                              |                                                              |                            |                                                 |                      |                                  |                                                   |                                                            |                           |
| 16                                                                              |                                                              |                            |                                                 |                      |                                  |                                                   |                                                            |                           |
| 7                                                                               |                                                              |                            |                                                 |                      |                                  |                                                   |                                                            |                           |
| Hoja3 Hoja1 Hoja4                                                               | Hoja2 (+)                                                    |                            |                                                 |                      | : •                              |                                                   |                                                            |                           |
| Listo 😨 🕱 Accesibilidad: es necesario in                                        | nvestigar                                                    |                            |                                                 |                      |                                  | Promedio: 50573292,72 Recuer                      | to: 90 Suma: 1820638538 🏢 🔟 🖳                              | + 10                      |
| Escribe aquí para buscar.                                                       | 🕚 2222 🗮 🗮                                                   | Q 🛯 🛃                      | 💶 🤹 🧃 🖷                                         |                      |                                  |                                                   |                                                            | ∧ ♣ ⊄0) 13:10<br>10/03/20 |

| iestas.                              | ¿Qué grupo musical vendrá a Valladolic |
|--------------------------------------|----------------------------------------|
| urbano. Taps de registro.            | Vallas estropeadas en la playa.        |
| Tabla dinámica desde la tabla o      | el rango ? X                           |
| Seleccionar una tabla o rango        |                                        |
| Tabla o rango: Tabla1                | <u> </u>                               |
| Elija dónde desea colocar la tabl    | la dinámica                            |
| <u>N</u> ueva hoja de cálculo        |                                        |
| <u>H</u> oja de cálculo existente    |                                        |
| Ubicación:                           | <u> </u>                               |
| Elija si quiere analizar varias tabl | las                                    |
| Agregar estos datos al <u>M</u> od   | delo de datos                          |
| _                                    | Aceptar Cancelar                       |
|                                      |                                        |

NOTA: La tabla o rango puede tener distinto nombre o nomenclatura, ya que depende de la denominación que haya dado cada opositor o si la ha generado o borrado alguna vez, o incluso si ha seleccionado el rango de datos de forma específica sobre el propio conjunto de datos.

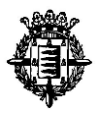

| Autoguardado 💽                                                                                                    |                                                    |               |                              |                            |                      |                                                    |               | 2                               | Buscar                        |                             |           |                              |             |                        |                  |                                        |               |                                                                                                    |                                                       |                         |
|----------------------------------------------------------------------------------------------------|----------------------------------------------------|---------------|------------------------------|----------------------------|----------------------|----------------------------------------------------|---------------|---------------------------------|-------------------------------|-----------------------------|-----------|------------------------------|-------------|------------------------|------------------|----------------------------------------|---------------|----------------------------------------------------------------------------------------------------|-------------------------------------------------------|-------------------------|
| Archivo Inicio                                                                                                    | Insertar Disposi                                   | ción de págin | a Fórmula                    | as Datos                   | Revisar              | Vista Aut                                          | tomatizar     | Programador                     | Ayuda                         | ArcGIS                      | Acrobat   | Power Pivot                  | Analizar ta | bla dinámica           | Diseño           | _                                      |               |                                                                                                    | Comentarios                                           | 🗈 Compartir 🕞           |
| Nombre de tabla dinámica<br>TablaDinámica1                                                                                                    | Campo activo:                                      | n de campo pr | xplorar en Rast<br>ofundidad | trear agrupando<br>datos ~ | ·□   → □<br>-□   団 □ | ear grupo de sele<br>isagrupar<br>ear grupo de can | ección<br>mpo | nsertar Segmentació<br>de datos | in Insertar esci<br>de tiempi | ala Conexiones<br>de filtro | Actualiza | Cambiar origen<br>de datos ~ | Borrar ~    | nar ~<br>abla dinámica | Campo<br>Cherram | s, elementos y<br>ientas OLAP ~<br>nes | ∕ conjuntos ∽ | Gráfico Tablas dinár<br>dinámico recomenda                                                                                                    | Lista de cam<br>Botones +/-<br>das Encabezados        | de campo                |
| Tabla dinámica                                                                                                    |                                                    | Camp          | o activo                     |                            |                      | Grupo                                              |               |                                 | Filtrar                       |                             |           | Datos                        | Ao          | tiones                 |                  | Cálculos                               |               | Herramientas                                                                                                    | Mostra                                                | r ^                     |
| A3 * :                                                                                                    | × ✓ fr                                             |               |                              |                            |                      |                                                    |               |                                 |                               |                             |           |                              |             |                        |                  |                                        |               |                                                                                                    |                                                       | ^                       |
| A 6                                                                                                    | вс                                                 | D             | E                            | F                          | G                    | н                                                  | 1.1           | 1                               | К                             | L                           | M         | N                            | 0           | P                      | Q                | R                                      | S             | Campos d                                                                                                    | e tabla dinámi                                        | ca ~ ×                  |
| 2 3                                                                                                    |                                                    |               |                              |                            |                      |                                                    |               |                                 |                               |                             |           |                              |             |                        |                  |                                        |               | Seleccionar camp                                                                                                    | os para agregar al inform                             | e 🛞 🔻                   |
| 4<br>5<br>TablaDir                                                                                                    | inámica1                                           |               |                              |                            |                      |                                                    |               |                                 |                               |                             |           |                              |             |                        |                  |                                        |               | Buscar                                                                                                    |                                                       | Q                       |
| <ul> <li>Para generar un i<br/>campos de la lista<br/>abla dei</li> <li>tabla dei</li> <li>tabla dei</li> <li>tabla</li> <li>tabla<td>informe, elija los<br/>a de campos de la<br/>námica.</td><td></td><td></td><td></td><td></td><td></td><td></td><td></td><td></td><td></td><td></td><td></td><td></td><td></td><td></td><td></td><td></td><td>Nº de petició     Canal de enti-     Canal de enti-     Canal de enti-     Categoria     Petición     Fecha de enti-     Fecha de enti-     Tempo de re     Nº de petició     Responder     Més tables</td><td>n<br/>eda<br/>ia<br/>ada<br/>hución<br/>hución<br/>n oculto</td><td></td></li></ul> | informe, elija los<br>a de campos de la<br>námica. |               |                              |                            |                      |                                                    |               |                                 |                               |                             |           |                              |             |                        |                  |                                        |               | Nº de petició     Canal de enti-     Canal de enti-     Canal de enti-     Categoria     Petición     Fecha de enti-     Fecha de enti-     Tempo de re     Nº de petició     Responder     Més tables | n<br>eda<br>ia<br>ada<br>hución<br>hución<br>n oculto |                         |
| 21                                                                                                    |                                                    |               |                              |                            |                      |                                                    |               |                                 |                               |                             |           |                              |             |                        |                  |                                        |               | Anastrai campos                                                                                                    | enu e las areas siguiences                            |                         |
| 23<br>24<br>25<br>26<br>27<br>28<br>29<br>29                                                                                                    |                                                    |               |                              |                            |                      |                                                    |               |                                 |                               |                             |           |                              |             |                        |                  |                                        |               | = Files                                                                                                    | 2 Valores                                             | 55                      |
| 31                                                                                                    |                                                    |               |                              |                            |                      |                                                    |               |                                 |                               |                             |           |                              |             |                        |                  |                                        |               |                                                                                                    | - Tolores                                             |                         |
| 32<br>33<br>34<br>35<br>36                                                                                                    |                                                    |               |                              |                            |                      |                                                    |               |                                 |                               |                             |           |                              |             |                        |                  |                                        |               |                                                                                                    |                                                       |                         |
| 37                                                                                                    |                                                    |               |                              | -                          |                      |                                                    |               |                                 |                               |                             |           |                              |             |                        |                  |                                        |               | Aplazar actu                                                                                                    | lización del diseño                                   |                         |
| Liste 100 th Arr                                                                                                    | Hoja5 Hoja                                         | 1 Hoja4       | Hoja2                        | (+)                        |                      |                                                    |               |                                 |                               |                             |           |                              |             |                        |                  |                                        | •             |                                                                                                    | I III                                                 | + 101%                  |
| E 🖉 Escribe a                                                                                                    | iquí para buscar.                                  |               |                              |                            | 0                    |                                                    | -             | - 👘 🖷                           |                               |                             |           |                              |             |                        |                  |                                        |               | 0                                                                                                    | ^ .                                                   | 40) 13:12<br>10/03/2023 |

#### Se abrirá una nueva Hoja2 (se puede hacer también sobre la Hoja1 o cualquier otra hoja)

|         | Comer                          | ntarios 🛛 🖻 Compartir 🕞 |
|---------|--------------------------------|-------------------------|
| untos x |                                | lista de campos         |
| antos   |                                | Potopor + /             |
|         | Gráfico Tablas dinámicas       | Botones +/-             |
|         | dinámico recomendadas 🖽        | Encabezados de campo    |
|         | Herramientas                   | Mostrar ^               |
|         |                                | •                       |
|         |                                |                         |
|         |                                |                         |
| Q       | A                              |                         |
|         | Campos de tabla                | dinamica 🐐 🔿            |
|         | Seleccionar campos para agre   | nar al informe: 🚳 🔻     |
|         |                                |                         |
|         | Buscar                         | م                       |
|         |                                |                         |
|         | □ Nº de petición               |                         |
|         | Canal de entrada               |                         |
|         | Canal de salida                |                         |
|         | Categoría                      |                         |
|         | Petición                       |                         |
|         | Fecha de entrada               |                         |
|         | Fecha de resolución            |                         |
|         | Tiempo de resolución           |                         |
|         | Nº de petición oculto          |                         |
|         | Responder                      |                         |
|         | Más tablas                     |                         |
|         |                                |                         |
|         |                                |                         |
|         | Arractrar campos entre las áre | ar riquienter:          |
|         | Arrastrar campos entre las are | as sigurences.          |
|         | ▼ Filtros                      | Columnas                |
|         |                                |                         |
|         |                                |                         |
|         |                                |                         |
|         |                                |                         |
|         |                                |                         |
|         |                                |                         |
|         | ≡ Filas                        | $\Sigma$ Valores        |
|         | Canal de entrada 🔻             | Cuenta de Canal de en 🔻 |
|         |                                |                         |

Aplazar actualización del diseño

Seleccionamos Canal de entrada en campos de tabla dinámica y los incorporamos a Fila y Sumatorio de Valores conforme muestra la imagen

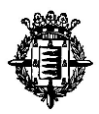

Visualizaríamos la siguiente tabla dinámica y procedemos a adecuar etiquetas "Canal de entrada" y "Total"

| 2 |                  |   |                            |
|---|------------------|---|----------------------------|
| 3 | Canal de entrada | Ŧ | Cuenta de Canal de entrada |
| 4 | Teléfono 010     |   | 4                          |
| 5 | Telegram         |   | 2                          |
| 6 | WhtasApp         |   | 3                          |
| 7 | Total            |   | 9                          |
| 8 |                  |   |                            |
| 9 |                  |   |                            |

| liminar Formato | ↓ Rellena | ar v ∠ -<br>Ordenar<br>V filtrar v                                                                                                    | y Buscary<br>seleccionar ~                              | Analizar<br>datos    |                          |  |
|-----------------|-----------|----------------------------------------------------------------------------------------------------|---------------------------------------------------------|----------------------|--------------------------|--|
| Celdas          |           | Edición                                                                                                    |                                                         | Análisis             | ^                        |  |
|                 |           |                                                                                                    |                                                         |                      | ^                        |  |
|                 |           | Campos de tabla dinámica V<br>Seleccionar campos para agregar al informe:<br>Buscar<br>Nº de petición<br>Canal de entrada<br>Canal de salida<br>Categoría<br>Petición<br>Fecha de entrada<br>Fecha de entrada<br>Fecha de resolución<br>Tiempo de resolución<br>Nº de petición oculto<br>Responder<br>Mé tablar |                                                         |                      |                          |  |
|                 |           | Arrastrar campo                                                                                                    | S <u>u</u> bir<br>B <u>aj</u> ar<br>Mover al p <u>r</u> | incipio              |                          |  |
|                 | _         | ▼ Filtros                                                                                                    | Mover al fir                                            | nal<br>tro de inform | e                        |  |
|                 |           |                                                                                                    | III Mover a eti                                         | quetas de fila       |                          |  |
|                 |           |                                                                                                    | Mover a eti                                             | quetas de co         | lumna                    |  |
|                 |           |                                                                                                    | Σ Mover a val                                           | lores                |                          |  |
|                 |           |                                                                                                    | 🗙 Quitar cam                                            | ро                   |                          |  |
|                 |           | Filas                                                                                                    | Configurac                                              | ión de camp          | o de valor               |  |
|                 |           | Canal de entrac                                                                                                    | da 🔻 Pc                                                 | orcentaje            | ·                        |  |
|                 | •         | Aplazar actu                                                                                                    | alización del diseñ                                     | io                   |                          |  |
|                 |           |                                                                                                    | I II                                                    | -                    |                          |  |
|                 |           |                                                                                                    |                                                         | ~ ¢                  | )) 9:24<br>)) 13/03/2023 |  |

A continuación y para configurar la columna "Cuenta de canal de entrada" como porcentaje pulsamos sobre "Configuración de campo de valor...."

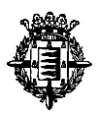

| lom <u>b</u> re personalizado:                | Porcentaje           |        |
|-----------------------------------------------|----------------------|--------|
| Resumir valores por                           | Mostrar valores como |        |
| Mostrar valores como                          |                      |        |
| % del total general                           |                      | $\sim$ |
| Sin cálculo<br>% del total general            |                      | <br>^  |
| % del total de columr<br>% del total de filas | as                   |        |
| % del total de filas pr                       | incipales            | <br>~  |
| Fecha de entrada                              | ~                    | ~      |

Pulsamos sobre "Mostrar valores como" y a continuación "% del total general"

Obtendremos la tabla correspondiente a la que adecuamos la etiqueta, procediendo a escribir "Porcentaje".

|   | А                  | В          |  |
|---|--------------------|------------|--|
| 1 |                    |            |  |
| 2 |                    |            |  |
| 3 | Canal de entrada 💌 | Porcentaje |  |
| 4 | Teléfono 010       | 44,44%     |  |
| 5 | Telegram           | 22,22%     |  |
| 6 | WhtasApp           | 33,33%     |  |
| 7 | Total              | 100,00%    |  |
| 8 |                    |            |  |
| 0 |                    |            |  |

11 de Marzo de 2023 Expediente PER-591/202021, relativo a la convocatoria para la provisión, mediante oposición libre, de 26 plazas de Auxiliar Administrativo para el Excmo. Ayuntamiento de Valladolid

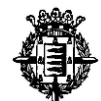

## Anexo I – Tabla a transcribir en el supuesto práctico Excel

# Transcripción

| Nº de petición | Canal de entrada | Canal de salida | Categoría                             | Petición                                                | Fecha de entrada | Fecha de resolución | Tiempo de<br>resolución | Nº de petición<br>oculto | Responder |
|----------------|------------------|-----------------|---------------------------------------|---------------------------------------------------------|------------------|---------------------|-------------------------|--------------------------|-----------|
| 202203262      | Teléfono 010     | Teléfono 010    | Pavimentación. Arreglo de aceras.     | Baches en el carril bici de la avenida salamanca.       | 30/12/2022       | 09/01/2023          |                         |                          |           |
| 202203263      | WhatsApp         | No requiere     | Calles. Pintadas de edificios.        | pintada ireverente en la Casa Mantilla.                 | 01/01/2023       | 12/01/2023          |                         |                          |           |
| 202203264      | WhatsApp         | WhatsApp        | Calles. Limpieza.                     | Los camiones de la basura hacen ruido de madrugada.     | 01/01/2023       | 15/01/2023          |                         |                          |           |
| 202203265      | WhatsApp         | WhatsApp        | Información.                          | ¿Cuando se habre la cita previa?                        | 05/01/2023       | 19/01/2023          |                         |                          |           |
| 202203266      | Teléfono 010     | Teléfono 010    | Contenedores. Limpieza.               | Por favor limpien los contenedores de Calle Magallanes. | 09/01/2023       | 23/01/2023          |                         |                          |           |
| 202203267      | Teléfono 010     | No requiere     | Autobuses urbanos.                    | Ruego permitan viajar con perros en los autobuses.      | 12/01/2023       | 04/02/2023          |                         |                          |           |
| 202203268      | Telegram         | Telegram        | Calles. Recogida de enseres.          | No está echa la recogida de enseres que pedi.           | 04/02/2023       | 08/02/2023          |                         |                          |           |
| 202203269      | Teléfono 010     | Teléfono 010    | Turismo. Fiestas.                     | ¿Que grupo musical vendrá a Valladolid estas fiestas?   | 06/02/2023       | 15/02/2023          |                         |                          |           |
| 202203270      | Telegram         | Telegram        | Mobiliario urbano. Tapas de registro. | Vayas estropeadas en la playa.                          | 07/02/2023       | 09/02/2023          |                         |                          |           |

### Ortografía

| Petición                                                   | Petición                                                |
|------------------------------------------------------------|---------------------------------------------------------|
| Baches en el carril bici de la avenida salamanca.          | Baches en el carril bici de la avenida Salamanca.       |
| pintada ireverente en la Casa Mantilla.                    | Pintada irreverente en la Casa Mantilla.                |
| Los camiones de la basura hacen ruido de madrugada.        | Los camiones de la basura hacen ruido de madrugada.     |
| ¿Cuando se habre la cita previa?                           | ¿Cuándo se habre la cita previa?                        |
| Por favor limpien los contenedores de Calle<br>Magallanes. | Por favor limpien los contenedores de calle Magallanes. |
| Ruego permitan viajar con perros en los autobuses.         | Ruego permitan viajar con perros en los autobuses.      |
| No está echa la recogida de enseres que pedi.              | No está hecha la recogida de enseres que pedí.          |
| ¿Que grupo musical vendrá a Valladolid estas fiestas?      | ¿Qué grupo musical vendrá a Valladolid estas fiestas?   |
| Vayas estropeadas en la playa.                             | Vallas estropeadas en la playa.                         |